"ഭരണഭാഷ- മാതൃഭാഷ"

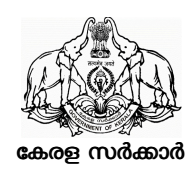

#### <u>സംഗ്രഹം</u>

പൊതുഭരണ വകപ്പ് - സംസ്ഥാനത്തെ എല്ലാ സർക്കാർ സ്ഥാപനങ്ങളിലും ഒരു താത്ക്കാലിക സംവിധാനമെന്ന നിലയിൽ എൻ.ഐ.സി വികസിപ്പിച്ചെടുത്ത ഫെയ്സ് റെക്കഗ്നിഷൻ മൊബൈൽ അപ്ലിക്കേഷൻ മുഖേന സ്പാർക്ക് ബന്ധിത ബയോമെടിക്ക് പഞ്ചിംഗ് സംവിധാനം നടപ്പിലാക്കുന്നത് അനുമതി നൽകി ഉത്തരവ് പുറപ്പെട്ടവിക്കുന്നു.

|            | പൊത്രഭരണ (ഏകോപനം) വകപ്പ്                                |  |
|------------|---------------------------------------------------------|--|
| സ.ഉ.(സാധാ) | നം.3589/2024/GAD തീയതി,തിരുവനന്തപുരം, 09-08-2024        |  |
| പരാമർശം:-  | 1) 17/08/2019 ലെ റ്റൾസ്2/90/2019/ഉഭപവ നമ്പർ സർക്കലർ     |  |
|            | 2) സ.ഉ(കൈ)നം.108/2018/പൊഭവ തീയതി 18.05.2018             |  |
|            | 3) സ.ഉ.(സാധ ) നം.192/2020/പൊഭവ തീയതി 13.01.2020.        |  |
|            | 4) സ.ഉ.(സാധ ) നം.7637/2018/പൊഭവ തീയതി 22.11.2018.       |  |
|            | 5) സ.ഉ.(സാധ ) നം.8153/2018/പൊഭവ തീയതി 17.12.2018.       |  |
|            | 6) സ.ഉ.(സാധ ) നം.77/2019/പൊഭവ തീയതി 06.05.2019.         |  |
|            | 7) സ.ഉ.(സാധ ) നം.5090//2019/പൊഭവ തീയതി 30.08.2019.      |  |
|            | 8) സ.ഉ.(സാധ ) നം.6790//2019/പൊഭവ തീയതി 27.11.2019.      |  |
|            | 9) 16.12.2022, 09.01.2023 എന്നീ തീയതികളിലെ ഈ വകപ്പിന്റെ |  |
|            | സി.ഡി.എൻ.4/151/2018/പൊഭവ-പാർട്ട്-2 നമ്പർ സർക്കുലർ       |  |
|            | 10) സ.ഉ.(സാധ)നം.3253/2023/പൊഭവ തീയതി 14.07.2023         |  |
|            |                                                         |  |

#### <u>ഉത്തരവ്</u>

സ്പാർക്ക് ബന്ധിത ബയോമെടിക്ക് പഞ്ചിംഗ് സംവിധാനം നടപ്പിലാക്കതിനായി സംസ്ഥാനത്തെ സർക്കാർ സ്ഥാപനങ്ങൾ, അർദ്ധ സർക്കാർ സ്ഥാപനങ്ങൾ, സ്വയംഭരണ സ്ഥാപനങ്ങൾ, ഗ്രാൻഡ് ഇൻ എയ്ഡ് സ്ഥാപനങ്ങൾ എന്നിവിടങ്ങളിൽ സ്ഥാപിച്ചിട്ടുള്ള ആധാർ അധിഷ്ഠിത ബയോമെട്രിക് പഞ്ചിങ് മെഷീനുകളിൽ ഉപയോഗിച്ചിട്ടുള്ളത് L0 സെൻസറ്റകളാണ്. എന്നാൽ ആധാർ അധിഷ്ഠിത ബയോമെട്രിക് പഞ്ചിംഗ് സംവിധാനത്തിന്റെ സുരക്ഷ വർദ്ധിപ്പിക്കുന്നതിന്റെ ഭാഗമായി എല്ലാ ഡിവൈസുകളം L1 അടിസ്ഥാനമാക്കിയിട്ടളള സെൻസറ്റകളിലേയ്ക്ക് 30/06/2024 നകം മാറ്റവാൻ Unique Identification Authority of India (UIDAI) നിർദ്ദേശിച്ചിട്ടുണ്ട്. ആധാർ അധിഷ്ഠിത ബയോമെട്രിക് പഞ്ചിംഗ് സംവിധാനത്തിലെ എല്ലാ ഡിവൈസുകളം L0 സെൻസറിൽ നിന്നും L1 സെൻസിറിലേക്ക് മാറ്റന്ന നടപടി പൂർത്തിയാക്കുന്നതിനുള്ളിൽ L0 സെൻസറ്റകൾ പ്രവർത്തന രഹിതമാവുകയാണെങ്കിൽ , L1 സെൻസറുകൾ സ്ഥാപിക്കുന്നതലരെയുള്ളകാലയളവിൽ അറ്റൻഡൻസ് പഞ്ചിങ് സൃഗമമായി നിർവ്വ ഹിക്കുന്നതിനുള്ള സംവിധാനം ഏർപ്പെടുത്തേണ്ടത്രണ്ട് . നിലവിലുള്ള Lo സെൻസറുകൾ പ്രവർത്തന രഹിതമാവുകയാണെങ്കിൽ L1 സെൻസറുകൾ സ്ഥാപിക്കുന്നതുവരെയുള്ളകാലയളവിൽ സൃഗമമായ അറ്റൻഡൻസ് പഞ്ചിങ് സംവിധാനം ഉറപ്പാക്കുന്നതിനായി ഒരു താത്ക്കാലിക സംവിധാനമെന്ന നിലയിൽ എൻ.ഐ.സി വികസിപ്പിച്ചെടുത്ത ഫെയ്സ് റെക്കഗ്നിഷൻ മൊബൈൽ അപ്ലിക്കേഷൻ മുഖേന പഞ്ചിംഗ് രേഖപ്പെട്ടുത്തുന്ന സംവിധാനം നടപ്പിലാക്കുന്നതിനുളള അന്മമതി നൽകിക്കൊണ്ട് ഉത്തരവ് പുറപ്പെടുവിക്കുന്നു.

- നിലിവിലെ ആധാർ അധിഷ്ഠിത ബയോമെട്രിക്ക് പഞ്ചിംഗ് സംവിധാനത്തിന് തടസ്സം ഉണ്ടായാൽ ഉടൻതന്നെ വകപ്പുകൾ /സ്ഥാപനങ്ങൾ എൻ.ഐ.സി വികസിപ്പിച്ചെടുത്ത ഫെയ്സ് റെക്കഗ്നിഷൻ മൊബൈൽ അപ്ലിക്കേഷൻ മുഖേന പഞ്ചിംഗ് രേഖപ്പെടുത്തുന്ന സംവിധാനത്തിലേയ്ക്ക് മാറുന്നതിന് സജ്ജമായിരിക്കേണ്ടത്രണ്ട് . ഇതിനായി വകപ്പിലെ എല്ലാ ജീവനക്കാർക്കും ഫെയ്സ് റെക്കഗ്നിഷൻ മൊബൈൽ അപ്ലിക്കേഷൻ മുഖേന പഞ്ചിങ് നിർവ്വഹിക്കുന്നതിനുള്ള പരിശീലനം സമയബന്ധിതമായി നൽകണം.
- നിലവിൽ ആധാർ അധിഷ്ഠിത ബയോമെട്രിക്ക് പഞ്ചിംഗ് സംവിധാനം SPARK ൽ ഓൺബോർഡ് ചെയ്യുന്നതിനായി എല്ലാ വകപ്പ് മേധാവികളുടെയും ഓഫീസുകളിലും നോഡൽ ഓഫീസറെ നിയോഗിച്ചിട്ടുണ്ട്. ടി നോഡൽ ഓഫീസർ തന്നെ പുതിയ സംവിധാനം വകപ്പിലും വകപ്പിന് കീഴിലെ സ്ഥാപനങ്ങളിലും

നടപ്പിലാക്കുന്നതിനുളള നടപടികൾ സ്വീകരിക്കേണ്ടതാണ്.

- ഫെയ്സ് റെക്കഗ്നിഷൻ മൊബൈൽ അപ്ലിക്കേഷൻ മുഖേന പഞ്ചിംഗ് രേഖപ്പെട്ടത്തുന്നത് സംബന്ധിച്ച സാങ്കേതിക സഹായം/ട്രൈയിനിംഗ് വക്കപ്പുകളിലെ നോഡൽ ഓഫീസർക്ക് നൽകുന്നതിനായി സംസ്ഥാന ഐ.റ്റി മിഷനെ ച്ചമതലപ്പെട്ടത്തുന്നു.
- സംസ്ഥാന ഐ.റ്റി മിഷൻ എൻ.ഐ.സിയുമായി ബന്ധപ്പെട്ട് ഫെയ്സ് റെക്കഗ്നിഷൻ മൊബൈൽ അപ്ലിക്കേഷൻ മുഖേനയുള്ള പഞ്ചിങ്ങിന്റെ സാങ്കേതികത മനസ്സിലാക്കി നോഡൽ ഓഫീസർമാർക്ക് വേണ്ട പരിശീലനം ഓൺലൈനായി നൽകേണ്ടതാണ്.
- പരിശീലനപരിപാടി സമയ ബന്ധിതമായി പൂർത്തിയാക്കുന്നുണ്ടോയെന്ന് ഐ.റ്റി മിഷൻ ഡയറക്ടർ ഉറപ്പാക്കേണ്ടതും പൂർത്തീകരണ റിപ്പോർട്ട് സർക്കാരിലേക്ക് സമർപ്പിക്കേണ്ടത്രമാണ്.
- പരിശീലനം പൂർത്തിയാക്കിയ നോഡൽ ഓഫീസർമാർ വകുപ്പിലെ മറ്റ് ജീവനക്കാർക്കെല്ലാം പരിശീലനം നൽകേണ്ടതാണ് . ഇതിനായി വകുപ്പിലെ മറ്റ് ജീവനക്കാർക്ക് ഓൺലൈൻ വഴി നോഡൽ ഓഫീസർമാർ നേരിട്ടോ അവർ പരിശീലനം നൽകന്ന മറ്റ് ജീവനക്കാർവഴി ഓൺലൈനായോ പരിശീലനം നൽകേണ്ടതാണ് . നോഡൽ ഓഫീസർമാർ ട്രെയിനിങ് നേടി രണ്ടാഴ്ചയ്കള്ളിൽ ഈ പരിശീലനപരിപാടി പൂർത്തിയാക്കേണ്ടതാണ് .
- വകപ്പിനുള്ളിലെ പരിശീലനപരിപാടി സമയബന്ധിതമായി പൂർത്തിയാക്കുന്നുണ്ടോയെന്ന് വകപ്പ് ഡയറക്ടർ പരിശോധിച്ചറപ്പാക്കേണ്ടതും പൂർത്തീകരണ റിപ്പോർട്ട് സർക്കാരിൽ സമർപ്പിക്കേണ്ടതുമാണ് .

ഫെയ്സ് റെക്കഗ്നിഷൻ മൊബൈൽ അപ്ലിക്കേഷൻ മുഖേന പഞ്ചിംഗ് രേഖപ്പെടുത്തുന്നത് സംബന്ധിച്ച User Manual അനുബന്ധമായി ചേർക്കുന്നു.

(ഗവർണറുടെ ഉത്തരവിൻ പ്രകാരം)

കെ ആർ ജ്യോതിലാൽ

അഡീഷണൽ ചീഫ് സെക്രട്ടറി

എല്ലാ അഡീഷണൽ ചീഫ് സെക്രട്ടറിമാർക്കം, പ്രിൻസിപ്പൽ സെക്രട്ടറിമാർക്കം,

സെക്രട്ടറിമാർക്കും

എല്ലാ ജില്ലാ കളക്ടർമാർക്കം

എല്ലാ വകുപ്പ മേധാവികൾക്കം

പ്രിൻസിപ്പൽ അക്കൗണ്ടന്റ് ജനറൽ (എ &ഇ/ആഡിറ്റ്), കേരള, തിരുവനന്തപുരം

എല്ലാ പൊത്രമേഖലാ/സ്വയംഭരണ സ്ഥാപനങ്ങളടേയും മേധാവികൾക്കം

ഡയറക്ടർ, കേരള സംസ്ഥാന ഐ.റ്റി മിഷൻ, വൃന്ദാവൻ ഗാർഡൻസ്, പട്ടം.പി.ഒ, തിരുവനന്തപുരം

സീനിയർ ടെക്ലിക്കൽ ഡയറക്ടർ, എൻ.ഐ.സി, കേരള സ്റ്റേറ്റ് സെന്റർ, ബിൽഡിംഗ്, വെള്ളയമ്പലം, തിരുവനന്തപുരം.

സീനിയർ കൺസൾട്ടന്റ്, സ്റ്റേറ്റ് ഗവർണൻസ് മിഷൻ ടീം, കേരള സ്റ്റേറ്റ് ഐ.റ്റി.മിഷൻ,വെള്ളയമ്പലം,

തിരുവനന്തപുരം

മാനേജർ, സ്പാർക്ക്, പിഎം.യു ഓഫീസ്, ഡി.പി.സി ബിൽഡിംഗ്, കേരള യൂണിവേഴ്റിറ്റി

ക്യാമ്പസ്, പാളയം, തിരുവനന്തപ്പരം - 695 001

മാനേജിംഗ് ഡയറക്ടർ, കെൽട്രോൺ. സെകൃരിറ്റി & സർവൈലൻസ് ഗ്രപ്പ്

കരക്ടളം, തിരുവനന്തപുരം

ഗവർണറുടെ സെക്രട്ടറി, രാജ് ഭവൻ, തിരുവനന്തപുരം

സെക്രട്ടറി, നിയമസഭാ സെക്രട്ടേറിയറ്റ്, തിരുവനന്തപുരം

സെക്രട്ടറി, കേരള പബ്ലിക് സർവ്വീസ് കമ്മീഷൻ, തിരുവനന്തപുരം

രജിസ്ലാർ,കേരള അഡ്മിനിസ്റ്റേറ്റീവ് ടൈബ്യണൽ,തിരുവനന്തപൂരം

രജിസ്ട്രാർ, കേരള ഹൈക്കോടതി, എറണാകുളം

രജിസ്ട്രാർ, കേരള ലോകായുക്ത, തിരുവനന്തപുരം

മെമ്പർ സെക്രട്ടറി, സംസ്ഥാന ആസൂത്രണ ബോർഡ്, പട്ടം, തിരുവനന്തപുരം

സെക്രട്ടറി, സംസ്ഥാന വിവരാവകാശ കമ്മീഷൻ, തിരുവനന്തപുരം

രജിസ്കാർ, കേരള /കാലിക്കറ്റ്/ കുസാറ്റ് /കണ്ണർ/മഹാത്മാഗാന്ധി - സർവ്വകലാശാലകൾ

രജിസ്കാർ, കേരള കാർഷിക സർവ്വകലാശാല, മണ്ണത്തി, തൃശുർ

രജിസ്കാർ, ശ്രീ ശങ്കരാചാര്യ സംസ്കത സർവ്വകലാശാല, കാലടി. പി.ഒ, എറണാകുളം

രജിസ്ലാർ, കേരള യൂണിവേഴ്സിറ്റി ഓഫ് ഹെൽത്ത് & അലൈഡ് സയൻസസ്, തൃശ്ശർ രജിസ്ലാർ, കേരള വെറ്റിനറി & ആനിമൽ സയൻസസ് യൂണിവേഴ്ലിറ്റി, ക്യാമ്പസ് ഓഫീസ്, പൂക്കോട്, വയനാട് രജിസ്ലാർ, കേരള യൂണിവേഴ്ലിറ്റി ഓഫ് ഫിഷറീസ് ആന്റ് ഓഷൻ സ്റ്റഡീസ്, പനങ്ങാട്, ഡയറക്ടർ, വിവര പൊഇജന സമ്പർക വകപ്പ് (മാധ്യമങ്ങളിലൂടെ വിപ്പലമായ പ്രചരണത്തിന്) വെബ് & ന്യൂ മീഡിയ (സർക്കാർ വെബ്സൈറ്റിൽ ചേർക്കുന്നതിന്) കരുതൽ ഫയൽ/ഓഫീസ് പകർപ്പ്

> ഉത്തരവിൻ പ്രകാരം Signed by Sabu T K ഇ<del>മുക്ഷി 2-08-202</del>4 11:05:48

പകർപ്പ് - ബഇ.മുഖ്യമന്ത്രിയുടെ പ്രൈവറ്റ് /പ്രിൻസിപ്പൽ സെക്രട്ടറിയ്ക്ക് പൊത്രഭരണ വകപ്പ് അഡീഷണൽ ചീഫ് സെക്രട്ടറിയുടെ പി.എയ്ക് പൊത്രഭരണ വകപ്പ് അഡീഷണൽ സെക്രട്ടറിയുടെ സി.എയ്ക്ക്

#### ATTENDANCE MARKING THROUGH AADHAAR FACE AUTHENTICATION on :: PERSONAL MOBILE

#### **Nodal Officer Settings:**

#### Nodal Officer to Login Click on the Face Authentication > Personal Device Config.

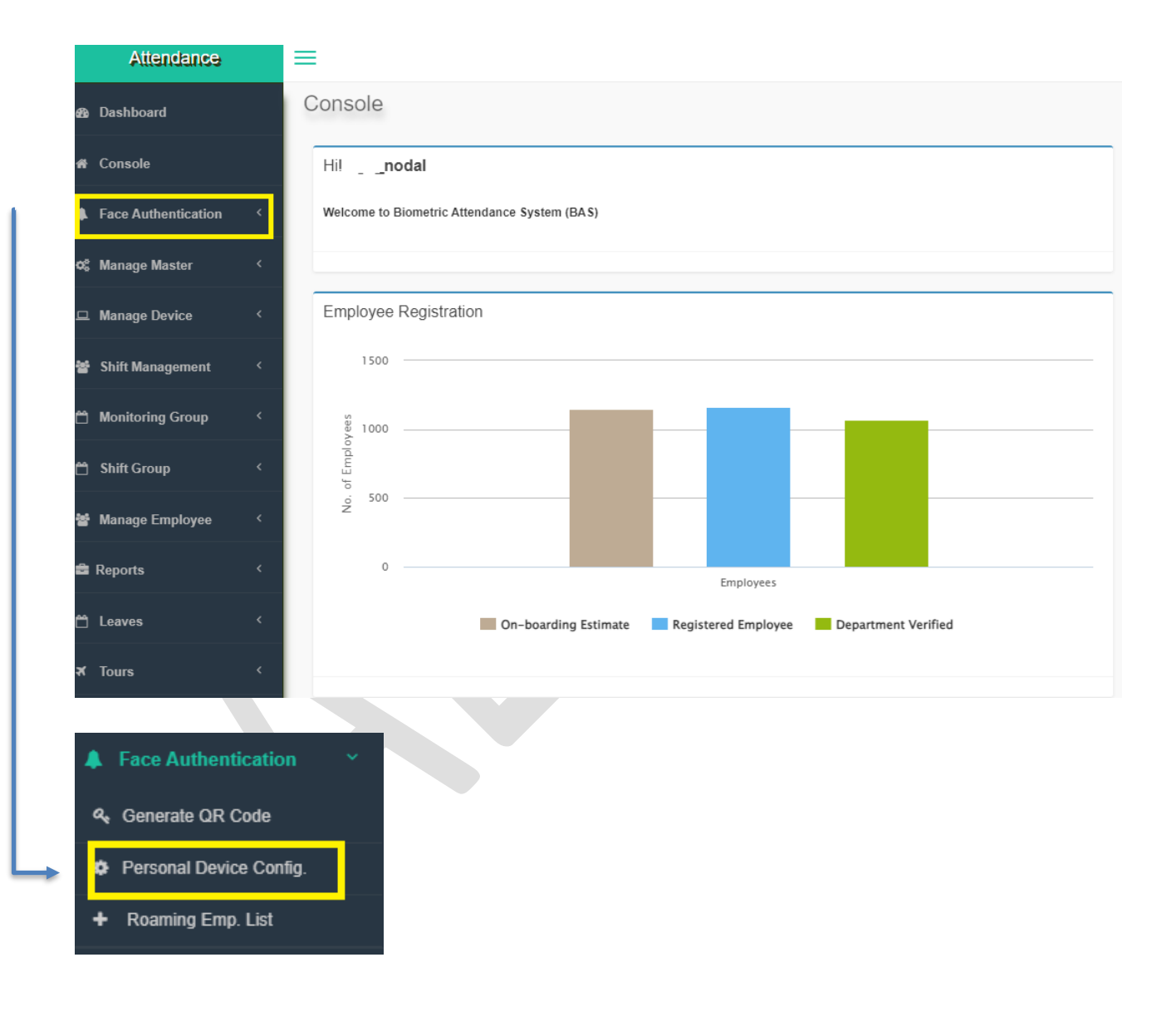

2. On the Personal Device Config screen, following options are present ::

All the below parameters combine to create the Geo Policy for the Organisation and related Personal Device

Nodal Officer to Ensure that Update button is clicked so that latest policy is available

| Geofence Enforce * 🖲 Yes 🔿 No                         |  |
|-------------------------------------------------------|--|
| Distance(In Meter) *                                  |  |
| 100                                                   |  |
| Only Self Attendance * O Yes   NO                     |  |
| Entry point change permitted by employee * 💿 Yes 🛛 NO |  |
| Attendance allowed from other location(Roaming) *     |  |
|                                                       |  |
| Update                                                |  |
|                                                       |  |
|                                                       |  |
|                                                       |  |
|                                                       |  |
|                                                       |  |
|                                                       |  |
|                                                       |  |
|                                                       |  |
|                                                       |  |
|                                                       |  |
|                                                       |  |
|                                                       |  |
|                                                       |  |
|                                                       |  |
|                                                       |  |
|                                                       |  |
|                                                       |  |
|                                                       |  |
|                                                       |  |

#### The Parameters are described ::

#### a. GeoFence Enforce

- i. **Value Yes** : It restricts all the employees within the organisation to mark attendance within the Geo fenced periphery
- → Nodal to set the permitted Distance within which employee would be allowed to mark attendance.
  - ii. **Value No** : Allows all the employees within the organisation to mark attendance from any location.

#### b. Distance (In Meter):

This option would be activated only when the Nodal has selected GeoFence Enforce as Yes.

- i. Nodal to set the permitted Distance within which employee would be allowed to mark attendance.
- ii. The value should be greater than 0

#### c. Only Self Attendance

- i. **Value Yes** : Restrict the Personal Device to be used by an individual Employee and associated attendance ID ONLY.
- ii. **Value No** : Allow the Personal Device of an employee to be used by other employees of the Organisation.

#### d. Entry point change by Employee

- i. **Value Yes** : Allows employee to change the Entry point if available.
- ii. **Value No** : Restricts the employee marking attendance for a particular entry point only.

#### e. Attendance allowed from other locations <u>This facility is synonym for Roaming Facility for a set of employees</u>

- i. Value Yes : The Nodal officer would allow a set of employees to mark attendance on Roaming.
  In order to use this option, Nodal officer to create a Roaming List for the same

  (May refer Annexure : A)
- ii. **Value No** : The Nodal Officer does not allow any one to mark attendance in Roaming Option

#### **General Notes ::**

\*\* The Discretion of Settings for usage of Face Personal device lies with the Nodal Officer of the Organisation. Values / options selected by the Nodal Officer is the sole responsibility of the Nodal Officer.

#### Annexure : A : Creation of Roaming List

A 1. The Nodal to ensure that this set of employees are permitted the same. The Nodal to click on Face Authentication > Roaming Emp. List

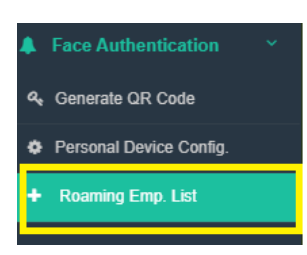

→ All the employees who have been permitted to mark attendance on Roaming, the list of these employees would be populated.

A 2. Enabling the Employees : Nodal to click on Enable Employee to choose the employees

| $Employees \ list$ who is enabled for attendance marking at roaming |  |   | Home > Roaming Management |
|---------------------------------------------------------------------|--|---|---------------------------|
| Roaming enabled employees list                                      |  |   | + Enable Employees        |
|                                                                     |  | - |                           |

A 3. Choosing the Employees : List would be populated of all active employees of the organisation, Nodal to search by name the desired employee for availing the Roaming facility

| Employ    | 005 list enutie for a | dendance marking at roaming |                        |            |             |                | • •                         | one > Roaning Management > | Employmen Lint |
|-----------|-----------------------|-----------------------------|------------------------|------------|-------------|----------------|-----------------------------|----------------------------|----------------|
| Enable fo | r roaming attendance  | marking                     |                        |            |             |                |                             |                            |                |
| 123       | 456                   | Q Search Otor               |                        |            |             |                |                             |                            |                |
| 5.No.     | Attendance ID         | Employee Name               | Reporting Officer Name | Mobile No. | Designation | Division       | Office Location             | Action                     |                |
| 1         | 123456                | Employee 1                  | Reporting Officer 1    | 1214162990 | Desig 8     | Org Division 1 | Office Location of Employme | Of Enable for Roaming      |                |

#### A 4. Specifying the Date Range to allow the Roaming Facility

| Select Date Range |       |        | × |
|-------------------|-------|--------|---|
| Date range *      |       |        |   |
| Select Date range |       |        |   |
|                   |       |        |   |
|                   |       |        |   |
|                   | Close | Submit |   |

A 5. Nodal Officer to Submit the same. The required Employee selected by the Nodal officer would be allowed for attendance marking on Roaming for the permitted duration.

The list of Employees permitted for Roaming would be displayed

| Employee   | es list who is enabled for att | endance marking at roaming |            |            |            |                     |        | Home > Roaming Management  |
|------------|--------------------------------|----------------------------|------------|------------|------------|---------------------|--------|----------------------------|
|            |                                |                            |            |            |            |                     |        |                            |
| Roaming en | abled employees list           |                            |            |            |            |                     |        | + Enable Employees         |
|            |                                |                            |            |            |            |                     |        |                            |
| Search by  | Name/Mobile                    | 2 Search Clear             |            |            |            |                     |        |                            |
| S.No.      | Attendance ID                  | Employee Name              | Mobile No. | Start Date | End Date   | Created at          | Status | Action<br>Future Date only |
| 1          | 123456                         | Employee 1                 | 1234567890 | 22-12-2023 | 22-03-2024 | 22-12-2023 11:18:15 | Active | C Inactive                 |
|            |                                |                            |            |            |            |                     |        |                            |

#### General Notes ::

\*\* The Discretion of Settings for usage of Face Personal device lies with the Nodal Officer of the Organisation. Values / options selected by the Nodal Officer is the sole responsibility of the Nodal Officer.

\*\*\*\*\* This application and RD are only for Internal Use. DO NOT SHARE THE SAME

6 | A E B A S

\*\*\*\*\*\*

#### ATTENDANCE MARKING THROUGH AADHAAR FACE AUTHENTICATION on :: PERSONAL MOBILE

Aadhaar FACE authentication based AEBAS client is available for installation and attendance marking through Aadhaar Face Authentication. For Aadhaar face authentication, photo of the resident available in repository of CIDR of UIDAI would be used. In this process face biometric would be used in place of Fingerprint/Iris of the individual.

The application would work in the similar fashion as earlier with the only difference that individual's face would be used.

The process for attendance marking would remain the same, where in the user would input his/her attendance ID and would be prompted to show the face.

On successful attendance marking, the display would show attendance opening and/or attendance closing for that particular employee

# The application is available for Android devices only (minimum requirement stated in the document).

Installation process for the same is explained in <u>Annexure – A</u>

#### General Attendance Marking Guidelines:

1. The individual marking attendance should ensure that there is Good Light on the face.

2. User should follow all the instructions shown on the RD screen.

3. There should not be any multiple objects/persons in the background.

#### Minimum Device Specification:

For Android Phone :: Android version above 9, RAM 4+GB, Camera 5 MP and above.

For IoS : IoS version 14 and above

#### Attendance Client Installation steps:

- 1. Download and Install the AadhaarFaceRd APP from the Google Play Store. <u>Refer page 5</u>
- 2. For Android Phones :: Download and Install the latest Face Personal Client from the <u>https://attendance.gov.in</u> or <u>https://central.attendance.gov.in</u>
- 3. For IoS Phone :: Install the AadhaarBAS App for AppStore.

| 8 Dashboard                | Biometric Attendance System (BAS) - Delhi         | Central                                 |                                        |                           |                                 |
|----------------------------|---------------------------------------------------|-----------------------------------------|----------------------------------------|---------------------------|---------------------------------|
| Organization Registration  | Today's Attendance Summary Date: January 23, 2024 |                                         |                                        |                           |                                 |
| 🛓 Download Personal Client | Registered Organizations                          | Registered Employees                    | Present Today                          | Total Registered          | Devices                         |
| 🔝 Request Nodal Update     | 721                                               | 326963                                  | 120504                                 | 10/51                     |                                 |
| Attendance Reports         |                                                   |                                         | Out Today<br>14225                     | Tablet<br>8264            | 2487                            |
| ஸ் Login                   | More info O                                       | More info O                             | More info O                            |                           | More info O                     |
| 4) Announcement <          | al Real Time Attendance Activity                  |                                         | Attendance Statistics - as on: January | 22, 2024                  |                                 |
| ? FAQ <                    | 125k                                              |                                         | 150k                                   | Active Us                 | ser 200576 / 320963             |
|                            | 100k                                              | • • • • • • • • • • • • • • • • • • • • | 100k                                   | Biometric                 | o Terminals 8264/0346           |
|                            | 75k                                               |                                         | 50k                                    | Desktop                   | Device 2487/3100                |
|                            | 50k                                               |                                         | 0k                                     | N9                        |                                 |
|                            | 25k                                               |                                         |                                        |                           |                                 |
|                            | 0k16:14:40                                        | 16:14:50 16:15:00                       | 09:37<br>Average In-Time               | 17:38<br>Average Out-Time | 0.68 sec<br>Authentication Time |

#### **Click on Download Personal Client**

4. Enter the Attendance ID and the Captcha Code

| Attendance                 |                                                                         |
|----------------------------|-------------------------------------------------------------------------|
| Bashboard                  | Login to BAS                                                            |
| 👻 User Registration        | Attendance ID *                                                         |
| 🛓 Download Personal Client | 123456                                                                  |
| 🗒 Request Nodal Update     | Enter the code exactly as it appears: EDecAA Not readable? Change text. |
| Announcement <             | EDecAA                                                                  |
| ? FAQ <                    | Generate Login OTP                                                      |
| ≜ Login                    |                                                                         |
|                            |                                                                         |

Click on Generate OTP

If your Organisation has been permitted for Attendance Marking through Face Personal Device, OTP would be sent on the registered mobile number as present in the attendance records

Else, message would be displayed that Organisation has not permitted Attendance Marking through Face Personal Device, may Contact Organisation Nodal Officer 5. If the Organisation has allowed Attendance Marking through Face Personal Device, OTP is sent and below screen would be shown.

| Attendance               | ≡                                                                              |
|--------------------------|--------------------------------------------------------------------------------|
| Dashboard                | Employee Corner Login                                                          |
| User Registration        | Attendance ID *                                                                |
| Download Personal Client | 123456                                                                         |
| Request Nodal Update     | OTP*                                                                           |
| Announcement      <      |                                                                                |
| 'FAQ <                   | Enter the code exactly as it appears: * a b E b a E Not readable? Change text. |
| a Login                  |                                                                                |
|                          | Login                                                                          |

6. User to enter the OTP and the Captcha as shown on the screen and click on Login

| Attendance                 |                                                                                       |
|----------------------------|---------------------------------------------------------------------------------------|
| B Dashboard                | Employee Corner Login                                                                 |
| 🗑 User Registration        | Attendance ID *                                                                       |
| 🛓 Download Personal Client | 123456                                                                                |
| 🗟 Request Nodal Update     | OTP * 509072                                                                          |
| Announcement <             | Enter the code exactly as it appears: <b>a 6 F 3 a F</b> . Not readable? Change text. |
| ?FAQ <                     | a6E3aE                                                                                |
| 🔒 Login                    | Login                                                                                 |

7. Pop up would be displayed, may click on download Client

Client is applicable for Android Phone users OS version 9.0 and above ONLY. Attendance marking through Personal mobile device will work only when attendance marking allowed for entry point of your location GPS Lat - Long is configured for your Organsiation. If not configured, contact the Nodal officer for addition of location.

| Continue Download | Exit |
|-------------------|------|
|-------------------|------|

Refer <u>Annexure – A</u> for Installation of Client

#### Installing Face RD ::

Download and Install the AadhaarFaceRd APP from the Google Play Store. If IoS, download the AadhaarFaceRD App from AppStore.

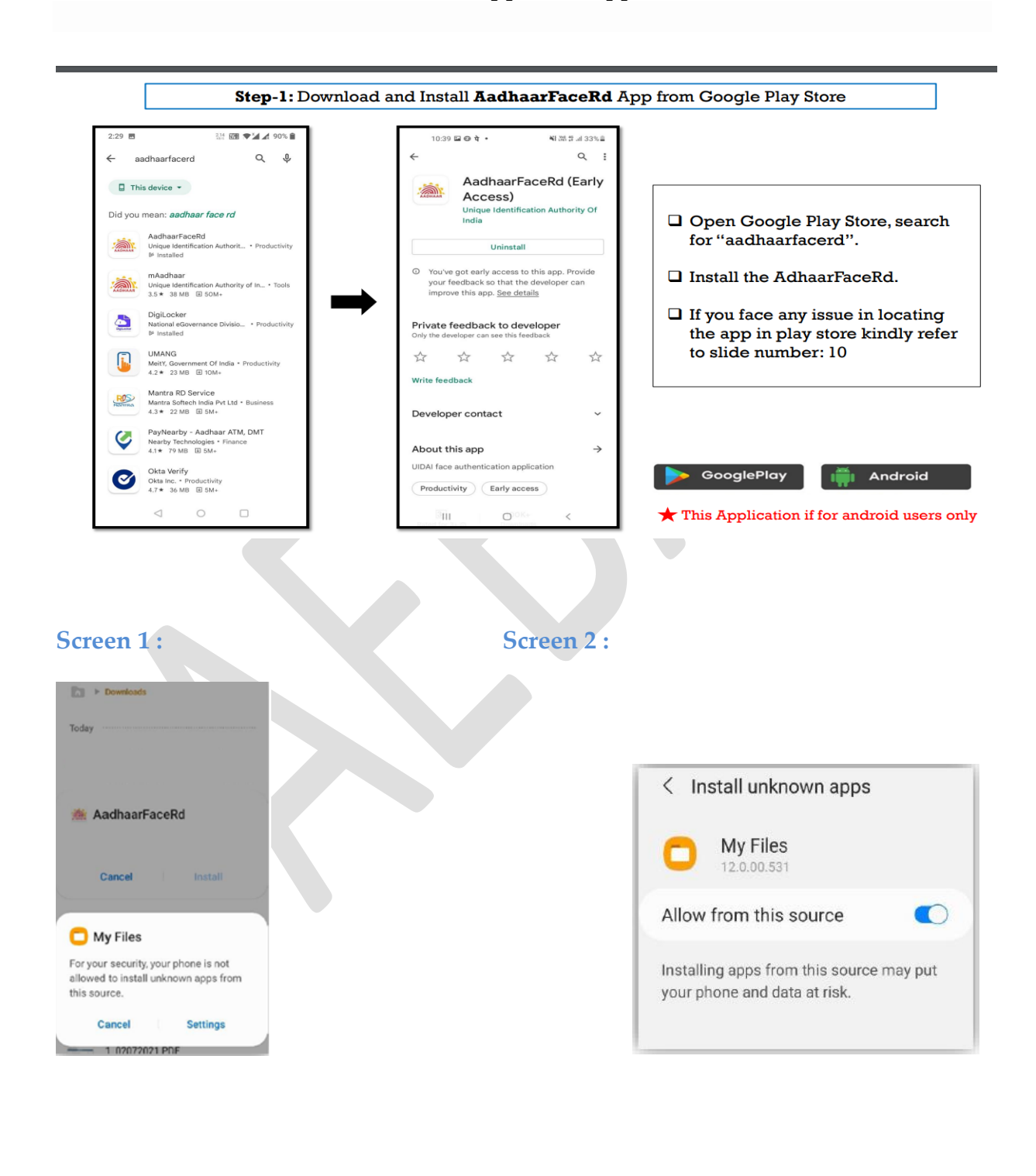

**5** | A E B A S \*\*\*\*\* This application and RD are only for Internal Use. DO **NOT SHARE THE SAME** 

| Downloads                                                            | Downloads       |
|----------------------------------------------------------------------|-----------------|
| īoday                                                                | Today           |
| 🗯 AadhaarFaceRd                                                      | 🚈 AadhaarFaceRd |
| Do you want to install this application?                             | Installing      |
| Cancel Install                                                       | Cancel          |
|                                                                      |                 |
| 15:                                                                  |                 |
| 5 :                                                                  |                 |
| a 5 :<br>Downloads<br>Today                                          |                 |
| a 5 :<br>Car ► Downloads<br>Today<br>MadhaarFaceRd<br>App installed. |                 |

<u>Please Note that for RD application there would be no ICON created on the</u> <u>device for Android</u> <u>For IoS the Icon would be created, however do not click on this ICON</u>

#### For Android Phone ::

- 1. Download and Install the client for attendance marking from Employee Login.
- 2. After successfully downloading the client, click on the AEBAS application

#### **For IoS Phone ::**

- 1. Download the App, AadhaarBAS from App Store
- 2. After successfully downloading the client, click on the AadhaarBAS application

\*\*\*\*\* This application and RD are only for Internal Use. DO NOT SHARE THE SAME

<u>Annexure A : Attendance Marking Screen for marking through Personal Device</u> <u>Android</u>

1. Open the AEBAS Face APP

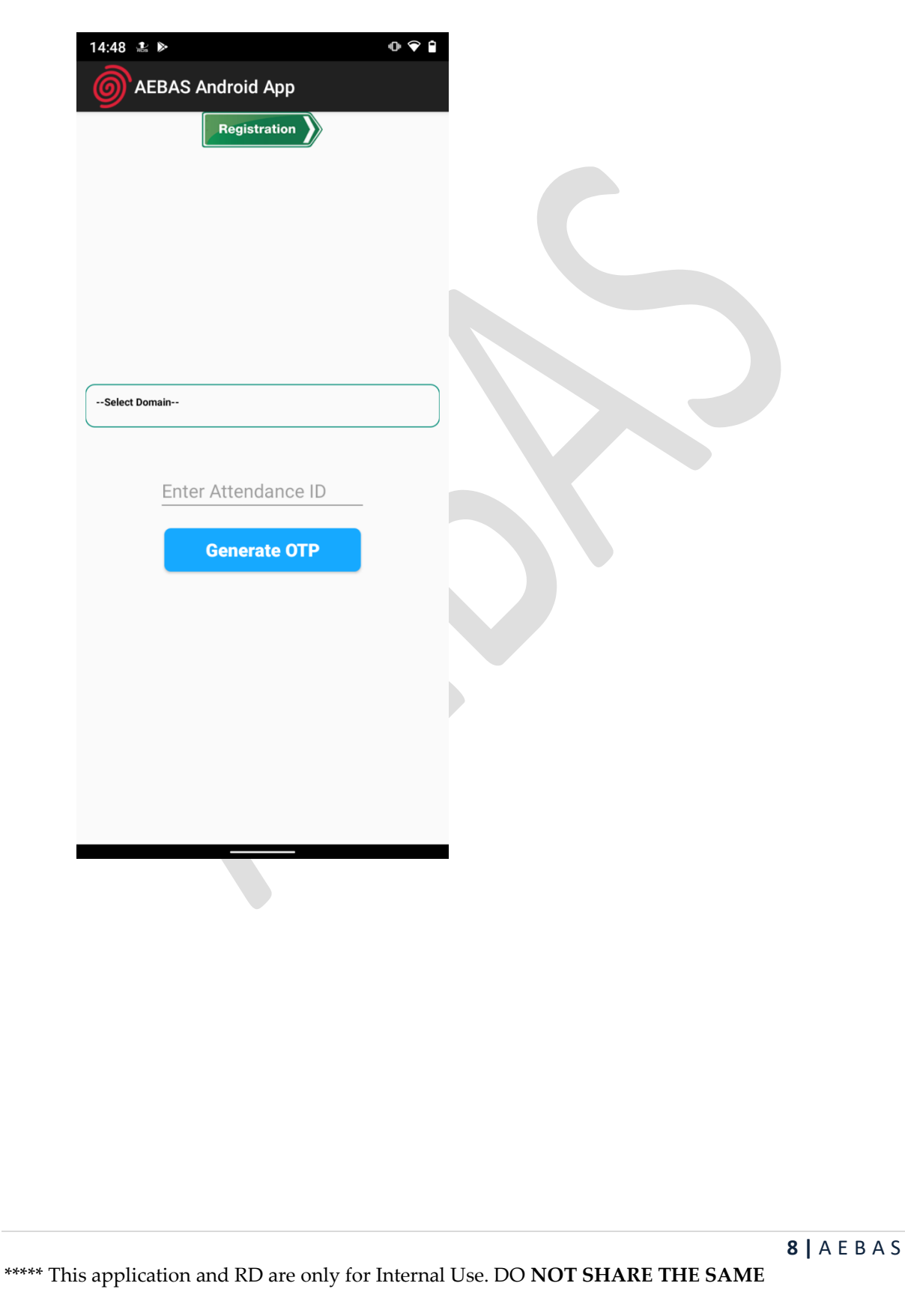

 Select the Domain in which attendance is required to be marked (i.e. if Delhi Central: 6 digit attendance ID or Central: 8 digit attendance ID central.attendance.gov.in )

| Registration                                                                                         |  |
|----------------------------------------------------------------------------------------------------|--|
| Select Domain<br>Delhi Central-(Delhi Central Attendance Id 6 digit code)                            |  |
| Central-(Non Delhi Central Attendance Id 8 digit code)<br>Maharashtra-(Maharashtra State Govt. Org.) |  |
| Haryana-(Haryana State Govt. Org.)<br>Andhra-(Andhra State Govt. Org.)                               |  |
|                                                                                                    |  |
|                                                                                                    |  |
|                                                                                                    |  |
|                                                                                                    |  |
|                                                                                                    |  |
|                                                                                                    |  |
|                                                                                                    |  |

 Enter the attendance ID, in which the employee is registered (i.e. if Delhi Central: 6 digit attendance ID or Central: 8 digit attendance ID central.attendance.gov.in ) and click on Generate OTP

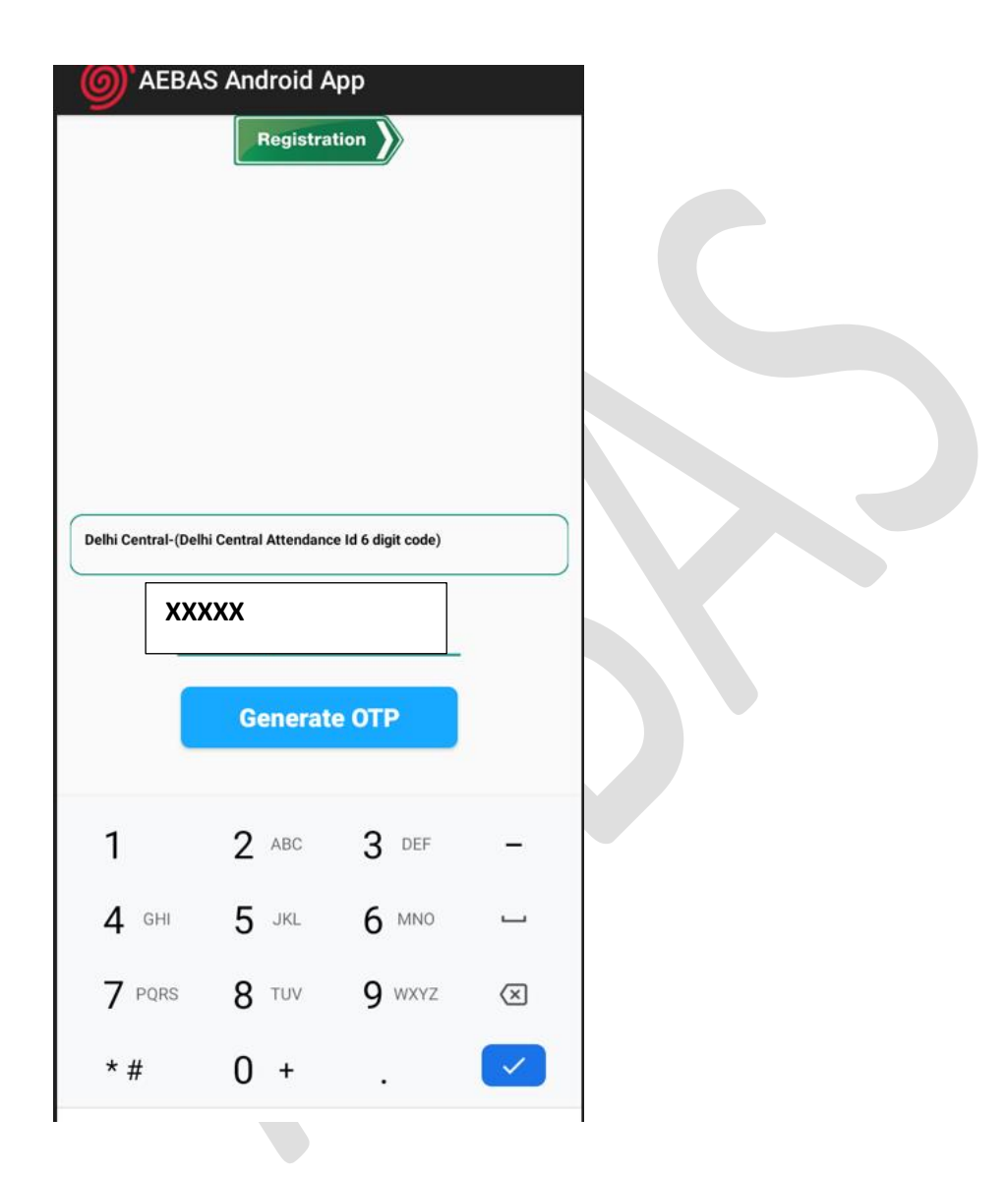

| Dethi Central-(Dethi Central Attendance id 6 digit code)         Enter OTP Code         OTP sent successfully *****0980         SUBMIT         Y         Pors         8         TUV         9         VENT                                                                                                    | Registration                                             | <u></u> аева       | S Android A          | tion               |                          |
|----------------------------------------------------------------------------------------------------|----------------------------------------------------------|--------------------|----------------------|--------------------|--------------------------|
| Enter OTP Code       SUBMIT       I       2       ABC       3       DEF       -         SUBMIT       SUBMIT       I       2       ABC       3       DEF       -         Y PORS       8       TUY       9       WXVZ       C         * #       0       +       .       Image: Comparison of the second of the second of the s | Delhi Central-(Delhi Central Attendance Id 6 digit code) | Delhi Central-(Del | hi Central Attendanc | e Id 6 digit code) |                          |
| OTP sent successfully ******0980         SUBMIT         SUBMIT         1       2         4       GHI         7       PQRS         8       TUV         *#       0                                                                                                    | Enter OTP Code                                           | OTP se             | nt successfully      | / *****0980        |                          |
| SUBMIT       >         4 GHI       5 JRL       6 MNO         7 PQRS       8 TUV       9 WXYZ         *#       0 +       <                                                                                                    | OTP sent successfully *****0980                          | -                  | SUBMIT               |                    |                          |
| 7 PQRS 8 TUV 9 WXYZ (X)<br>*# 0 + . (*)                                                                                                    | SUBMIT >                                                 | I GHI              | Z ABC                | 3 DEF              | _                        |
|                                                                                                    |                                                          | 7 PQRS             | 3 тих                | <b>9</b> wxyz      | $\langle \times \rangle$ |
|                                                                                                    |                                                          | * #                | 0 +                  | -                  |                          |
|                                                                                                    |                                                          |                    |                      |                    |                          |

2. Enter the OTP received on the registered mobile number and click on Submit

\*\*\*\*\* This application and RD are only for Internal Use. DO NOT SHARE THE SAME

3. Choose the Entry point from where the employee will mark attendance.

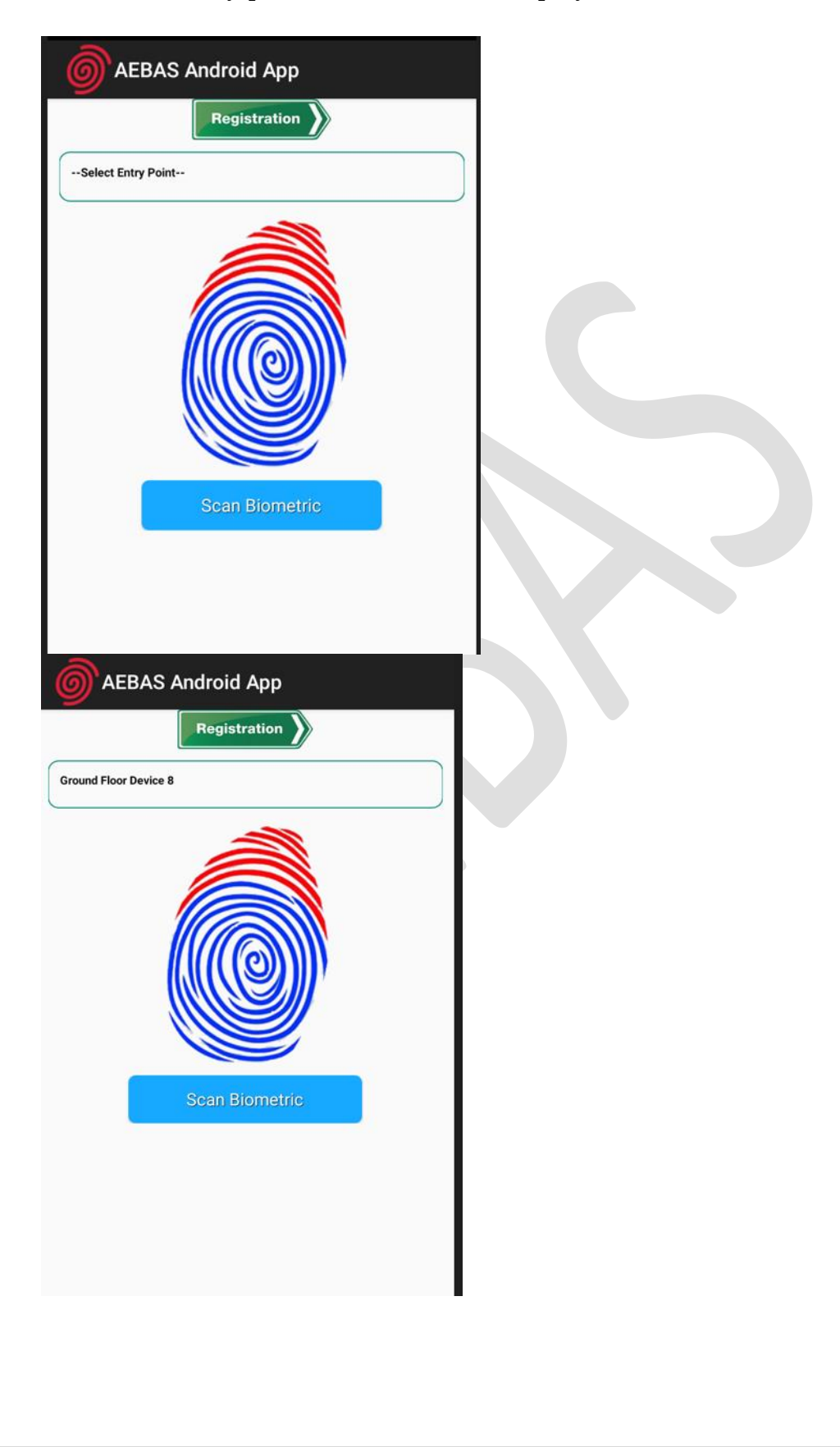

\*\*\*\*\* This application and RD are only for Internal Use. DO **NOT SHARE THE SAME** 

To know your Geo Lat Long use the may please download the app present in your Employee Login:

https://attendance.gov.in/update/employee/entryPoint

#### \*\*\*\*\*

In case, if latitude - longitude not configured with your entry point. Share your Attendance\_ID, Employee Name, OfficeLocation, GPS Lat-Long, Entry Point (Contact the Org Nodal Officer)

Ensure the "Scan Biometric" is clicked and authentication is completed.

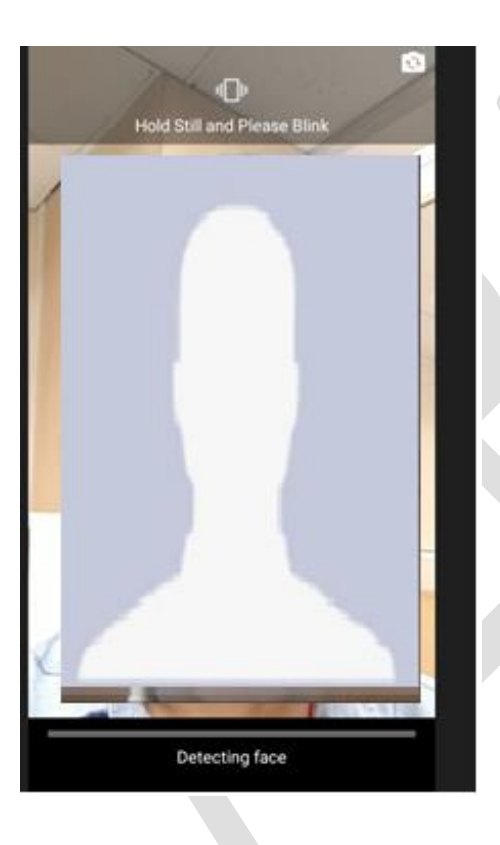

4. Attendance Marking screen will be prompted. Ensure that the checkbox is clicked.

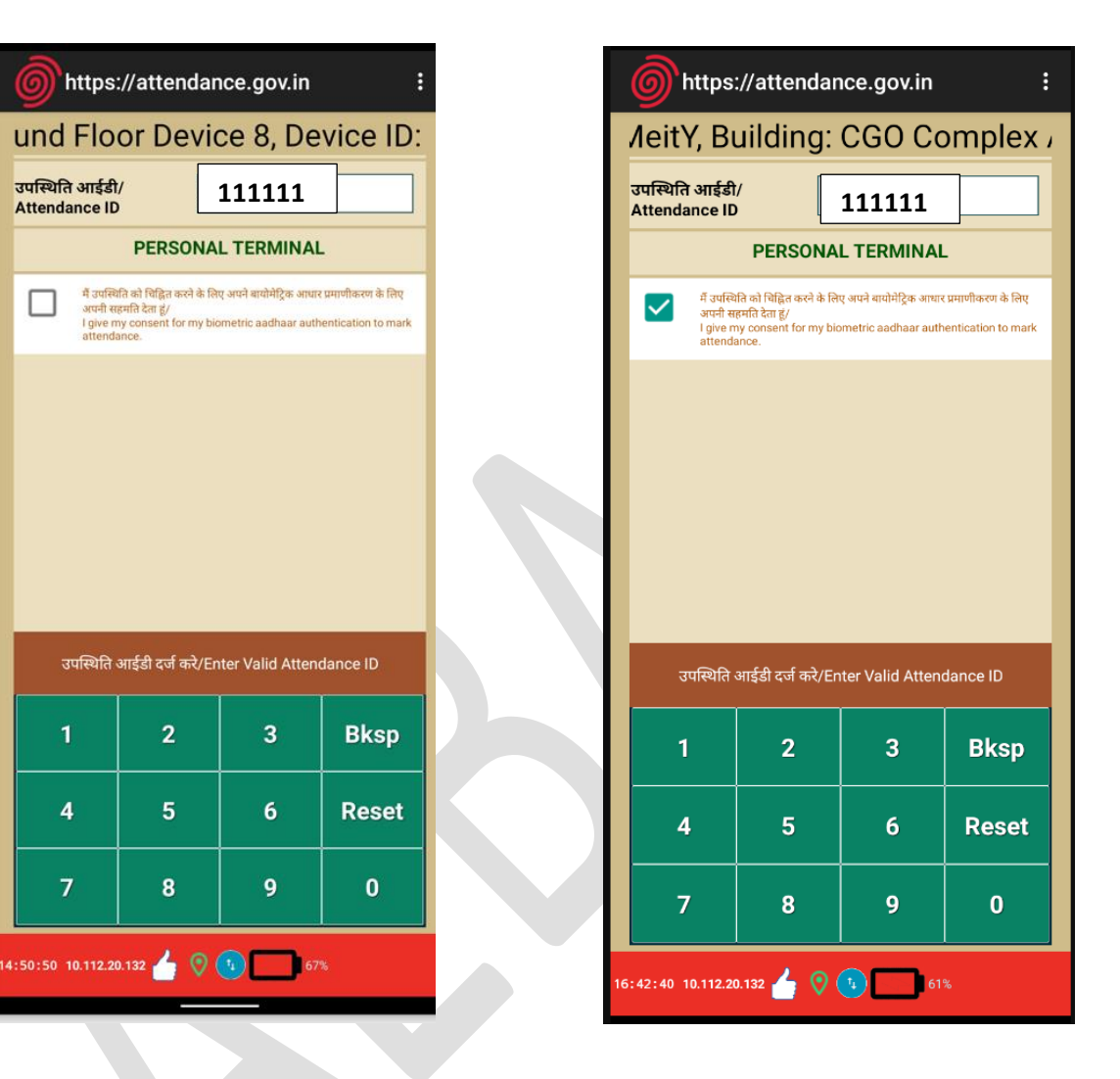

5. User will show the face and attendance will be marked

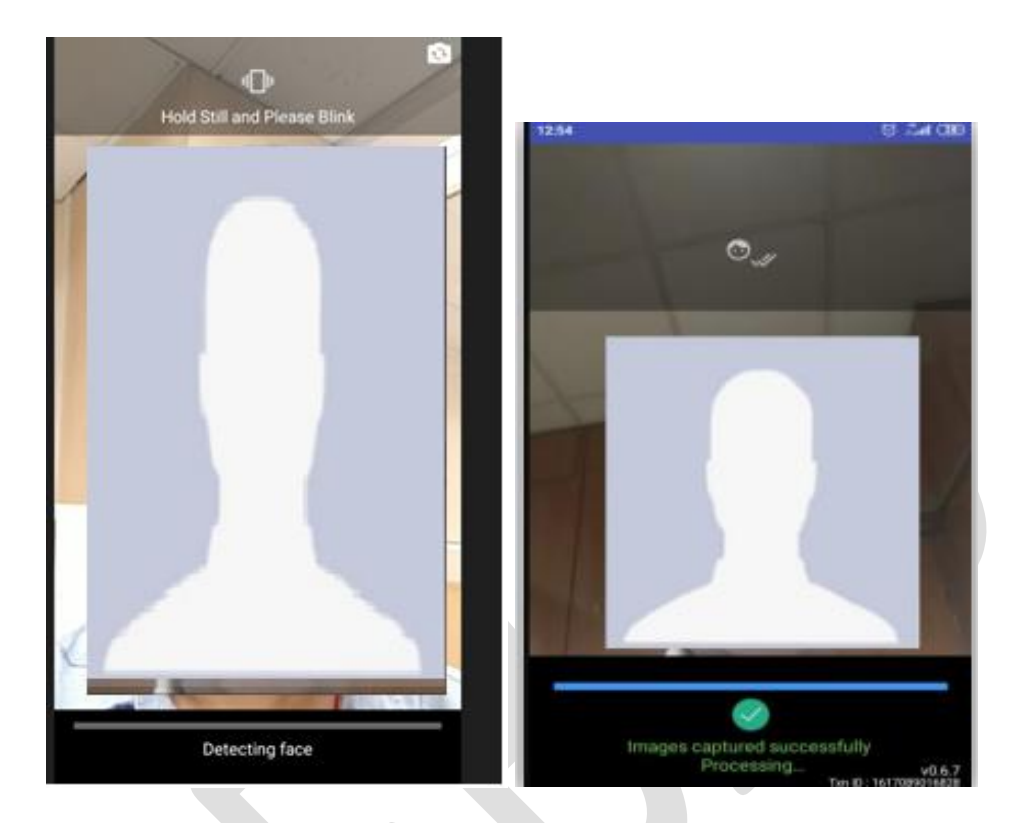

6. The attendance is successfully marked and the Attendance In/out would be recorded

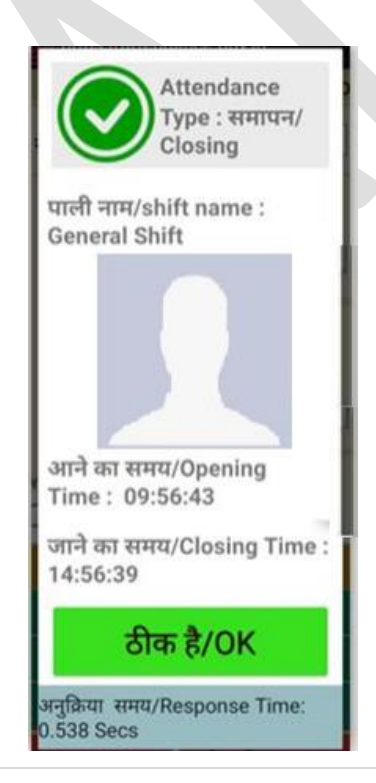

**15 |** A E B A S

\*\*\*\*\* This application and RD are only for Internal Use. DO NOT SHARE THE SAME

#### Geo- Fencing Policy Update ::

Click on the 3 dots, on the extreme right panel to check for the geo fencing policy update

| <b>11:50 ◀</b> AadhaarFaceRD                               |                          | :                | <b>89</b>  |  |
|------------------------------------------------------------|--------------------------|------------------|------------|--|
| http:<br>National In:                                      | BAS Sessio               | on Data          |            |  |
| उपस्थिति क्रमांक/                                          | Update App<br>Update Geo | p<br>ofencing Po | licy       |  |
| Attendance Id                                              | Change De                | vice Locatio     | on         |  |
| PE                                                         | Attendance               | e from other     | location   |  |
| में उपस्थिति को<br>प्रमाणीकरण के<br>consent<br>authenticat | NICNET WI                | FI<br>k attenda  | nce.       |  |
| उपस्थिति आईडी द                                            | र्ज करें/ Ente           | r Valid Atte     | endance ID |  |
| 1                                                          | 2                        | з                | Bksp       |  |
| 4                                                          | 5                        | 6                | Reset      |  |
| 7                                                          | 8                        | 9                | о          |  |
| 11:50:13 10.198.168.110                                    | • 👍 📀                    |                  |            |  |

May click on "Update Geofencing Policy", if update is available, the policy will be updated

#### Change Device Location ::

Click on the 3 dots, on the extreme right panel to check for the Change of Device Location

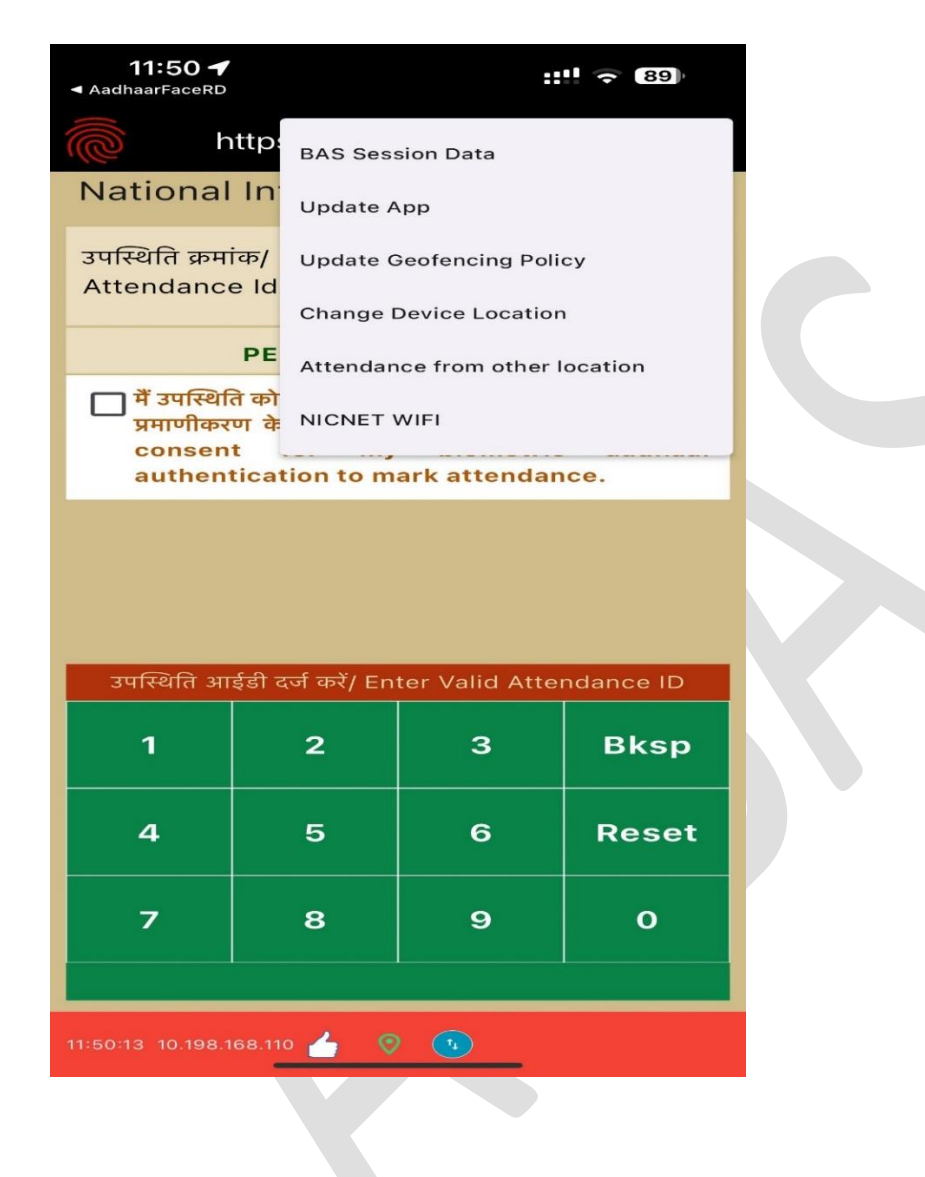

Choose the Device Location from the list specified

| O AEBAS Android App                             | Ğ   | AEBAS Android A      | фр                       |
|-------------------------------------------------|-----|----------------------|--------------------------|
| Change Device Location                          |     | Change Devi          | ce Location              |
| Current Location Name: Ground Floor<br>Device 8 | Cu  | Irrent Location Name | Ground Floor<br>Device 8 |
| Select Location Name                            | Gro | und Floor Device 5   |                          |
|                                                 |     |                      |                          |
|                                                 |     | 0.01/5               |                          |
| SAVE BACK                                       |     | SAVE                 | ВАСК                     |
|                                                 |     |                      |                          |

Save the location , the status will be updated on the user screen:

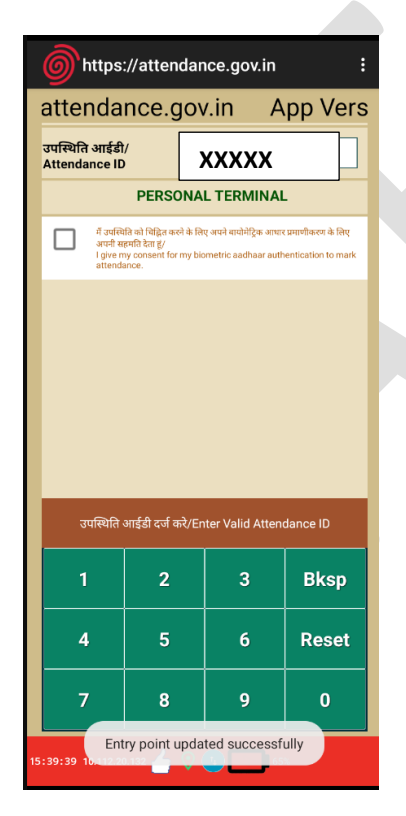

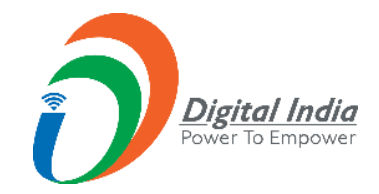

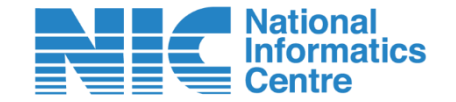

# Aadhaar Enabled Biometric Attendance System

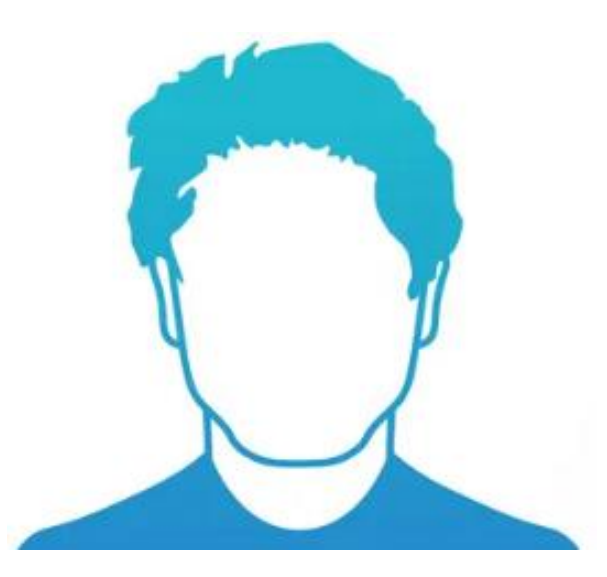

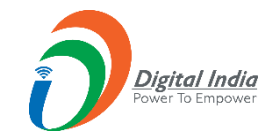

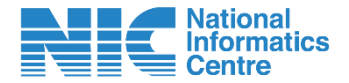

**Configurable Organization policy for Personal Mobile Device:** 

### Nodal Officer has to configure

- Organization Based Geo-fencing Policy in terms of Y/N
- Distance for the Geo fence.
- Single or multiple people mark attendance from same device.
- Roaming configuration
- NICNET Wi-Fi configuration
- Location Control i.e., Entry Points and GPS Lat Long to be defined

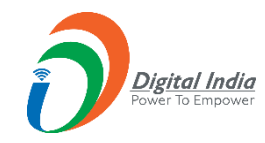

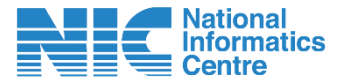

### Pre-requisite:

- Installation of Aadhar face RD,
- Installation of Mobile Attendance client
- Employee must have attendance ID
- To capture GPS Lat
- Long, device
- location service
  - should be on.

### **Client Configuration (Device Registration)**

- Employee has to select the attendance domain
- Employee enters Attendance-id
- OTP verification
- Face based verification
- On successful configuration client will get device ID
- Organization policy will be downloaded on successful configuration.

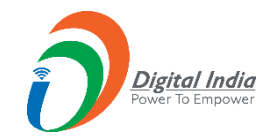

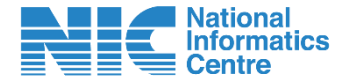

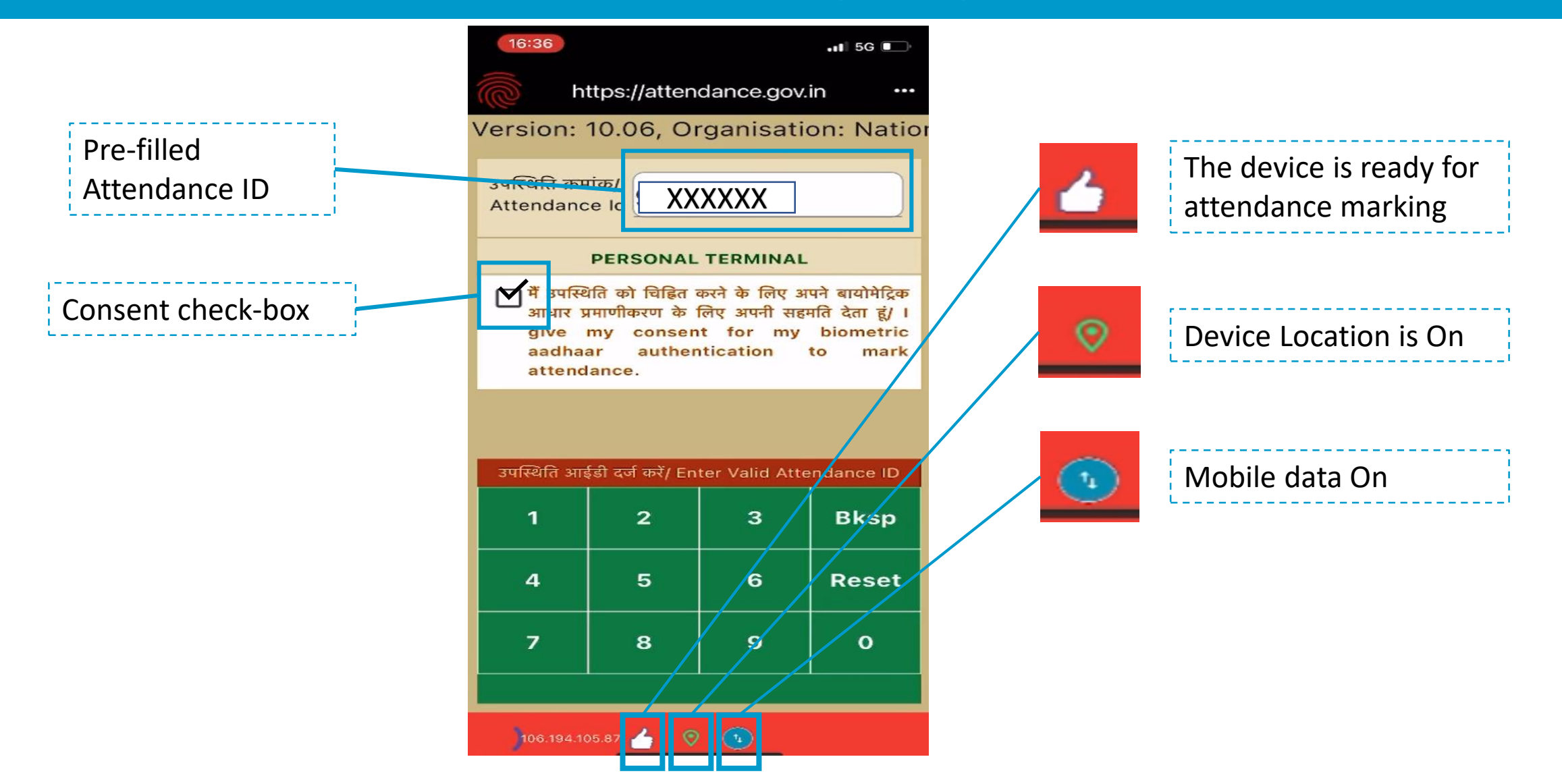

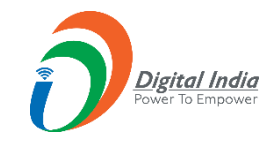

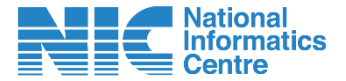

### **AEBAS : Attendance Marking Process**

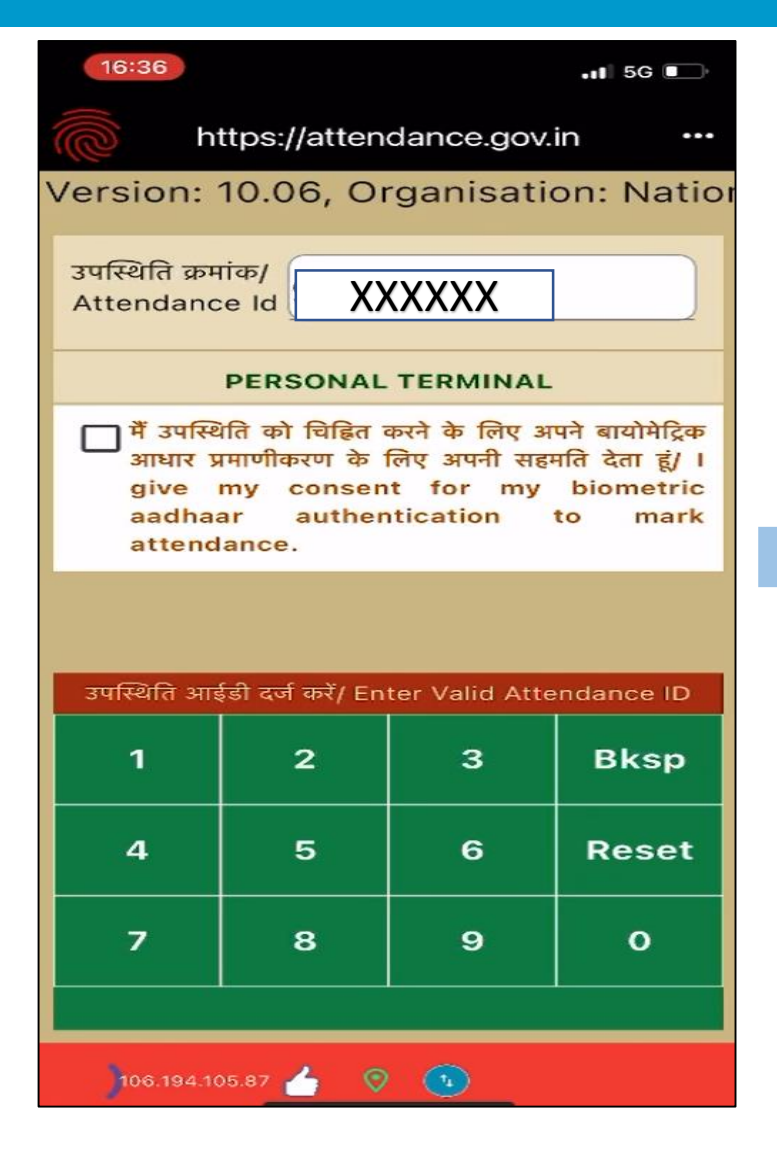

| 16:36 5G                                             |                                                                                                    |                |            |  |  |
|------------------------------------------------------|----------------------------------------------------------------------------------------------------|----------------|------------|--|--|
| https://attendance.gov.in ····                       |                                                                                                    |                |            |  |  |
| Version:                                             | 10.06, Or                                                                                                    | ganisatio      | on: Natior |  |  |
| उपस्थिति क्रम<br>Attendanc                           | itae/<br>e Id XXX                                                                                                    | XXX            |            |  |  |
|                                                      | PERSONAL                                                                                                    | TERMINAL       |            |  |  |
| ो मैं उपस्थि<br>आधार प्र<br>give<br>aadhaa<br>attend | № मैं उपस्थिति को चिह्नित करने के लिए अपने बायोमेट्रिक<br>आधार प्रमाणीकरण के लिए अपनी सहमति देता हूं/ I<br>give my consent for my biometric<br>aadhaar authentication to mark<br>attendance. |                |            |  |  |
|                                                      |                                                                                                    |                |            |  |  |
| उपस्थिति आई                                          | ड़ी दर्ज करें/ En                                                                                                    | ter Valid Atte | ndance ID  |  |  |
| 1                                                    | 2                                                                                                    | 3              | Bksp       |  |  |
| 4                                                    | 5                                                                                                    | 6              | Reset      |  |  |
| 7                                                    | 8                                                                                                    | 9              | ο          |  |  |
|                                                      |                                                                                                    |                |            |  |  |
| 106.194.105.87 👍 🛛 🕚                                 |                                                                                                    |                |            |  |  |

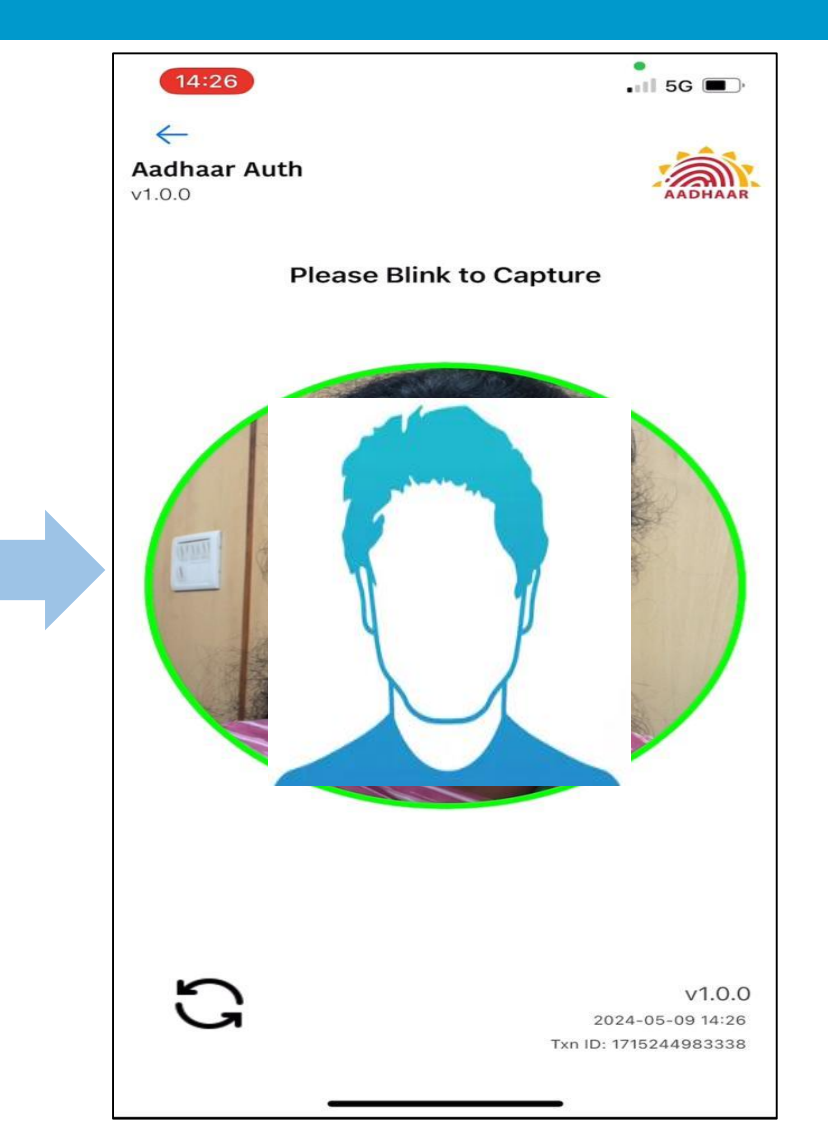

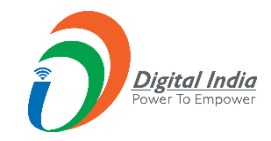

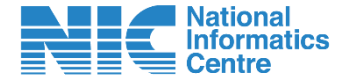

### **AEBAS : Attendance Marking Process**

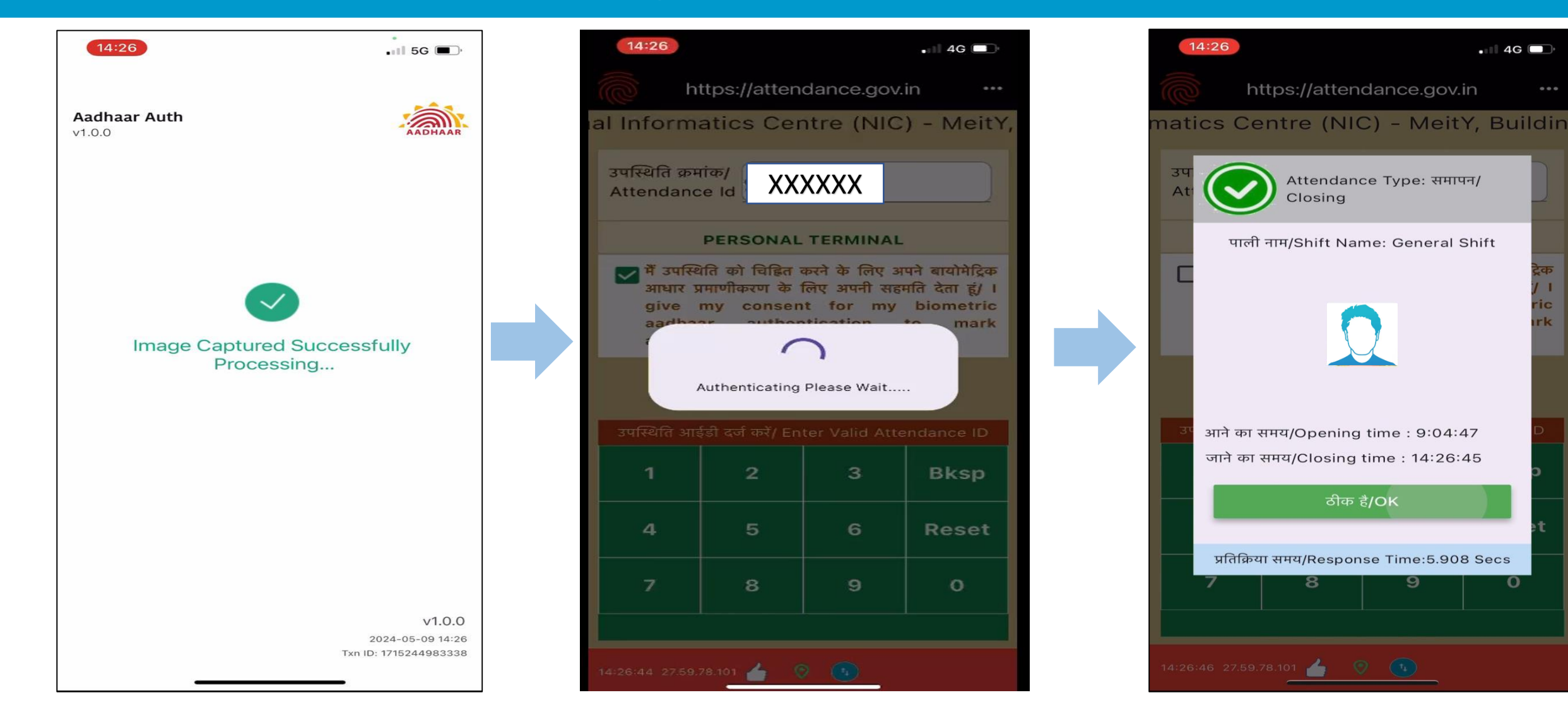

![](_page_33_Picture_0.jpeg)

![](_page_33_Picture_1.jpeg)

![](_page_33_Figure_3.jpeg)

![](_page_34_Picture_0.jpeg)

![](_page_34_Picture_1.jpeg)

**NICNET WIFI - IP Fencing** 

- NICNET Wi-Fi IP addresses are stored at server level.
- When this option is selected distance checking is not performed.
- In case IP address does not match, permitted distance checking is done at the server level.
- Server will check for the IP address in terms of the client IP and IP which is posting request to the server.

| <b>11:50 ◀</b><br>■ AadhaarFaceRD             |                                                                   | ::                                                                | <b>89</b>                                        |  |
|-----------------------------------------------|-------------------------------------------------------------------|-------------------------------------------------------------------|--------------------------------------------------|--|
| https://attendance.gov.in ····                |                                                                   |                                                                   |                                                  |  |
| Centre                                        | (NIC) – M                                                         | eitY, Buil                                                        | ding: CG                                         |  |
| उपस्थिति क्रमां<br>Attendance                 | क/<br>a Id XXXX                                                   | XX                                                                |                                                  |  |
|                                               | PERSONAL                                                          | TERMINAL                                                          |                                                  |  |
| में उपस्थित<br>प्रमाणीकर<br>consen<br>authent | ते को चिह्नित करने<br>ण के लिए अपर्न<br>t for my<br>tication to m | ो के लिए अपने बा<br>ो सहमति देता हूं<br>biometric<br>ark attendan | योमेट्रिक आधार<br>/ I give my<br>aadhaar<br>ice. |  |
|                                               |                                                                   |                                                                   |                                                  |  |
|                                               |                                                                   |                                                                   |                                                  |  |
|                                               |                                                                   |                                                                   |                                                  |  |
| उपस्थिति आ                                    | ईडो दर्ज करे/ En                                                  | ter Valid Atte                                                    | ndance ID                                        |  |
| 1                                             | 2                                                                 | 3                                                                 | Bksp                                             |  |
| 4                                             | 5                                                                 | 6                                                                 | Reset                                            |  |
| 7                                             | 8                                                                 | 9                                                                 | ο                                                |  |
| You have selected NICNET Wifi                 |                                                                   |                                                                   |                                                  |  |
| 11:50:18 10.198.168.110 👍 📀 📧                 |                                                                   |                                                                   |                                                  |  |

![](_page_35_Picture_0.jpeg)

![](_page_35_Picture_1.jpeg)

**Attendance from other location (Roaming)** 

In case, the employee is out-of-office/ city due to some official reason:

- Nodal officer may make entry in attendance portal for the roaming duration for the employee.
- Employee can mark attendance from anywhere in India and system will not check for any Geofence constraints.

| <b>11:52 ◀</b><br>■ AadhaarFaceRD              |                                                                    | :                                                        | 5G 88                                                   |  |  |
|------------------------------------------------|--------------------------------------------------------------------|----------------------------------------------------------|---------------------------------------------------------|--|--|
| https://attendance.gov.in ····                 |                                                                    |                                                          |                                                         |  |  |
| ation: Na                                      | tional Inf                                                         | ormatics                                                 | Centre (                                                |  |  |
| उपस्थिति क्रमां<br>Attendance                  | क/ XXXX                                                            | XX                                                       |                                                         |  |  |
|                                                | PERSONAL                                                           | TERMINAL                                                 |                                                         |  |  |
| मैं उपस्थिति<br>प्रमाणीकर<br>consen<br>authent | ते को चिह्नित करने<br>ण के लिए अपर्न<br>t for my<br>tication to ma | के लिए अपने ब<br>ो सहमति देता<br>biometri<br>ark attenda | ाायोमेट्रिक आधार<br>हूं/ I give my<br>c aadhaar<br>nce. |  |  |
|                                                |                                                                    |                                                          |                                                         |  |  |
|                                                |                                                                    |                                                          |                                                         |  |  |
|                                                |                                                                    |                                                          |                                                         |  |  |
| उपास्यात आ                                     | उपस्थिति आईडी दर्ज करें/ Enter Valid Attendance ID                 |                                                          |                                                         |  |  |
| 1                                              | 2                                                                  | 3                                                        | Bksp                                                    |  |  |
| 4                                              | 5                                                                  | 6                                                        | Reset                                                   |  |  |
| 7                                              | 8                                                                  | 9                                                        | ο                                                       |  |  |
| You have selected Roaming                      |                                                                    |                                                          |                                                         |  |  |
| 11:52:4 10.198.168.110 🕜 📀 🐚                   |                                                                    |                                                          |                                                         |  |  |

![](_page_36_Picture_0.jpeg)

![](_page_36_Picture_1.jpeg)

**Change Device Location** 

- Facilitate an employee to change its entry location.
- This is applicable only after changing the office location in the attendance profile.

![](_page_36_Picture_6.jpeg)

#### **Change Device Location**

| Current Location Name: | Ground Floor Device 1 |
|------------------------|-----------------------|
| Select Entry Point     | -                     |
| SAVE                   | ВАСК                  |

![](_page_37_Picture_0.jpeg)

![](_page_37_Picture_1.jpeg)

### **Updating Geofencing Policies**

- This feature facilitates downloading organization policy for mobile attendance.
- Organization policy will only be downloaded when there is an update in terms of distance, roaming status, change in Geo coordinates, etc.
- Policy Update may be in two ways:
  - One is explicitly from the top menu
  - Another is automatically downloaded during attendance marking.

| 3:25 🕣                                           |                                                                   | ::                                                                | <b>68</b>                                        |  |  |
|--------------------------------------------------|-------------------------------------------------------------------|-------------------------------------------------------------------|--------------------------------------------------|--|--|
| <b>h</b>                                         | https://attendance.gov.in ····                                    |                                                                   |                                                  |  |  |
| )6, Orga                                         | nisation:                                                         | National                                                          | Informat                                         |  |  |
| उपस्थिति क्रम<br>Attendance                      | iap/<br>a Id XXXX                                                 | XX                                                                |                                                  |  |  |
|                                                  | PERSONAL                                                          | TERMINAL                                                          |                                                  |  |  |
| ि मैं उपस्थिति<br>प्रमाणीकर<br>consen<br>authent | ते को चिह्नित करने<br>ण के लिए अपर्न<br>t for my<br>tication to m | ो के लिए अपने बा<br>ो सहमति देता हूं<br>biometric<br>ark attendan | योमेट्रिक आधार<br>/ I give my<br>aadhaar<br>ice. |  |  |
|                                                  |                                                                   |                                                                   |                                                  |  |  |
|                                                  |                                                                   |                                                                   |                                                  |  |  |
| रपस्थिति आ                                       |                                                                   |                                                                   |                                                  |  |  |
|                                                  |                                                                   |                                                                   |                                                  |  |  |
| 1                                                | 2                                                                 | 3                                                                 | Bksp                                             |  |  |
| 4                                                | 5                                                                 | 6                                                                 | Reset                                            |  |  |
| 7                                                | 8                                                                 | 9                                                                 | о                                                |  |  |
| No Geopolicy update available.                   |                                                                   |                                                                   |                                                  |  |  |
| 15:25:6 10.198.168.110 👍 🦁 🕦                     |                                                                   |                                                                   |                                                  |  |  |